# オーバーツーリズムの未然防止・抑制による持続可能な観光推進事業 電子申請システムご利用マニュアル

〈アカウント登録・計画申請〉

2025/02/17

#### 申請アカウント登録方法

まずは申請用のアカウントを発行するために特設Webサイトから「申請アカウント登録」を行っていただきます。 事務局にて登録内容を確認後、電子申請システムをご利用いただくためのアカウントを発行いたします。

### 申請アカウントを登録

特設Webサイトの「申請アカウント登録」ボタンをクリックして、「申請アカウント登録」画面に進み、必須項目を入力して送信してください。

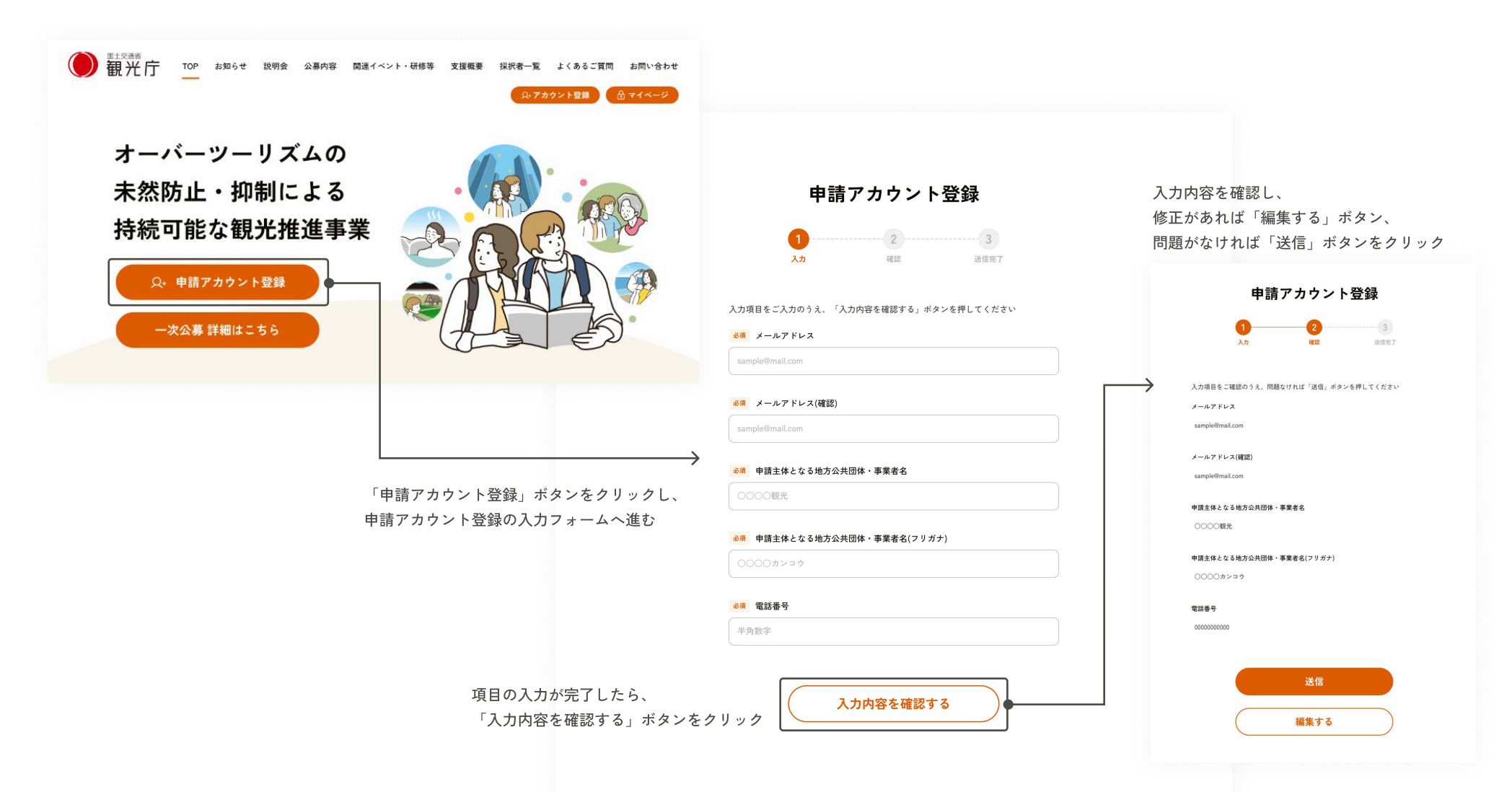

### 申請アカウント登録方法

まずは申請用のアカウントを発行するために特設Webサイトから「申請アカウント登録」を行っていただきます。 事務局にて登録内容を確認後、電子申請システムをご利用いただくためのアカウントを発行いたします。

### 事務局から届くメールを確認

事務局にて登録内容を確認後、1営業日程度お時間を頂戴してアカウントを発行いたします。 「申請アカウント発行・パスワード登録のご連絡」メールを送信しますので、メールに記載のパスワード登録URLをクリックしてください。

| • •        |                                                                                                    |
|------------|----------------------------------------------------------------------------------------------------|
|            | 申請アカウント発行・パスワード登録のご連絡(オーバーツーリズムの未 &<br>然防止・抑制による持続可能な観光推進事業 事務局) >                                                         |
|            | <b>オーバーツーリズムの未然防止・抑制による持続可能な観光推進事業 事務局</b> <no-reply (8="" 18:43="" :<br="" ∽="" ☆="" 分前)="">To 自分 <del>▼</del></no-reply> |
|            | 申請主体となる地方公共団体・事業者名 様                                                                                                    |
|            | オーバーツーリズムの未然防止・抑制による持続可能な観光推進事業 事務局でございます。                                                                                 |
|            | 先般、申し込みいただいた「申請アカウント登録」の手続きについてご連絡いたします。                                                                                   |
|            | 下記のパスワード登録画面から、アカウントIDの入力とパスワードを登録していただき、電子申請システムのマイページにログイ<br>ンするためのお手続きをお願いいたします。                                        |
|            | アカウントID:ot1234                                                                                                    |
| ここをクリックし   | パスワード登録:                                                                                                    |
| パスワード登録へ進む | https://overtourism-hojokin.go.jp/xxxxxxxxxxxxxxxxxxxxxxxxxxxxxxxxxxxx                                                     |
|            | マイページにログインするためのアカウントは申請主体ごとの担当者(メールアドレス)単位の発行となっております。                                                                     |
|            | なお、同一担当者にて複数の申請を行う場合は、その担当者のマイページからそれぞれの申請ごとにお手続きをお願いいたしま<br>す。                                                            |
|            | 以下のサイトより公募要領、必要様式、申請マニュアル、FAOをご参照の上、申請をお願いいたします。                                                                           |

https://overtourism-hojokin.go.jp/

### 申請アカウント登録方法

まずは申請用のアカウントを発行するために特設Webサイトから「申請アカウント登録」を行っていただきます。 事務局にて登録内容を確認後、電子申請システムをご利用いただくためのアカウントを発行いたします。

### パスワードを登録

メールに記載の「アカウントID」を入力してパスワードを登録してください。 登録完了画面から電子申請システムのマイページにログインして申請してください。

| P お知らせ 説明会 公募内容 関連イベント・研修等 支援概要 採択者一覧 よくあるご質問 お問い合わせ<br>—                                                                                   |  |
|----------------------------------------------------------------------------------------------------|--|
| パスワード登録・再登録                                                                                                    |  |
| 1<br>登録 登録完了                                                                                                    |  |
| メールで届いた申請アカウントIDのご入力と、パスワードをご登録のうえ、「登録」ボ<br>タンを押してください。<br>パスワードは半角の英字・数字をすべて使用し、8文字以上で設定してください<br>&類 アカウントID<br>*****<br>&類 パスワード<br>***** |  |
| <u> 必須</u> パスワード(確認)<br>*******                                                                                                    |  |

### 申請方法

電子申請システムのマイページにログインし、申請書類の様式をダウンロードのうえ書類を作成いただき、申請入力フォームへの情報登録・必要書類を添付して申請ください。

第一次公募開始の2月17日(月)から3月4日(火)13:00までは、お手数ですがダッシュボードに記載の送信用メールアドレスに申請書類の提出をお願いいたします。 ※3月4日(火)13:00以降はマイページ内の申請フォームをご利用いただける予定です。

電子申請システムにログイン

アカウントIDと登録したパスワードを入力して、電子申請システムのマイページにログインしてください。

| オーバーツーリズムの未然防止・抑制による                                                    |
|-------------------------------------------------------------------------|
| 持続可能な観光推進事業                                                             |
|                                                                         |
| <b>アカウントID</b> 申請用アカウントIDを入力してください                                      |
| <b>バスワード</b> パスワードを入力してください                                             |
|                                                                         |
| ログイン                                                                    |
| パスワード再発行                                                                |
| こちらのサイトはオーバーツーリズムの未然防止・抑制による持続可能な観光推進事業の申                               |
| 請主体・備助事実者と事務向の情報共有用のサイトとなります。<br>ログイン情報につきましては、事務局より該当者へのみご連絡させていただきます。 |
| <u>プライバシーポリシー</u>                                                       |
|                                                                         |

#### 申請方法

電子申請システムのマイページにログインし、申請書類の様式をダウンロードのうえ書類を作成いただき、申請入力フォームへの情報登録・必要書類を添付して申請ください。

第一次公募開始の2月17日(月)から3月4日(火)13:00までは、お手数ですがダッシュボードに記載の送信用メールアドレスに申請書類の提出をお願いいたします。 ※3月4日(火)13:00以降はマイページ内の申請フォームをご利用いただける予定です。

## 必要書類をダウンロードして記入

ダッシュボードに書類一覧が表示されます。

#### A.メールで申請※3月4日(火)13:00まで

必要書類の様式をダウンロード・ご記入の上、送信先 メールアドレス宛に作成書類を添付して申請してくだ さい。

事務局にて申請いただいたメールの受信を確認後、1営 業日以内を目途に受領メールを返信いたしますので、 ご確認ください。

※事務局からの受領メールが届かない場合、お問い合わせフォーム、もしくはお電話にてご連絡ください。

**B. 電子申請システムで申請** ※3月4日(火)13:00から 詳細手順は別途マニュアルで提示予定です。

▲ 地域\_事業者 [→ ログアウト オーバーツーリズムの 未然防止・抑制による 持続可能な観光推進事業 申請フォームは現在準備中です。(2025年3月4日13:00ごろ開設予定) ダッシュボード 3月4日13:00までに申請をされる方は、類型ごとに必要な様式をダウンロードいただき、必要事項を記入の上、 こちらのメールアドレスへファイル添付にてご提出くださいますようよろしくお願いいたします。 送信先メールアドレス shinsei-overtourism@ml.ntt.com 書類一覧 公募要領 公募要領.pdf Ł 地域一体型 申請様式 一括土 Ł メール申請のみ\_地域一体型\_申請主体\_申請フォーム①.xlsx ¥ メール申請のみ\_地域一体型\_補助対象事業者\_申請フォーム②.xlsx Ł メール申請のみ\_地域一体型\_補助事業\_申請フォーム③.xlsx  $\mathbf{1}$ 地域一体型\_様式1\_申請主体情報・補助事業一覧.xlsx

 地域一体型\_様式4-5\_経費・スケジュール.xlsx
 さ

 地域一体型\_様式6\_連携する地方公共団体の同意書.docx
 さ

 実証・個別型 申請様式
 一括 さ

 メール申請のみ\_実証・個別型\_申請主体\_申請フォーム①.xlsx
 さ

 メール申請のみ\_実証・個別型\_補助対象事業者\_申請フォーム②.xlsx
 さ

地域一体型\_様式2\_対策計画.pptx 地域一体型\_様式3\_補助事業計画.pptx ≚

 $\mathbf{1}$